## Persönliches Postfach in Outlook mit Outlook Anywhere einrichten.

Diese Anleitung gilt für Outlook 2007 / 2010 / 2013. Nach dem ersten Aufruf von Outlook startet der Assistent zum Hinzufügen von einem E-Mail-Konto.

Als erstes geben Sie Ihren Namen, Ihre E-Mail-Adresse und Ihr Kennwort (das Ihres A-Accountes der HAW) ein und klicken Sie anschließend auf Weiter.

| ۹                                                           | Konto hinzufüge                                                         | n                        |                | ×         |
|-------------------------------------------------------------|-------------------------------------------------------------------------|--------------------------|----------------|-----------|
| Konto automatisch einrichte<br>Outlook kann Ihre E-Mail-Kon | <b>n</b><br>ten automatisch konfigurieren.                              |                          |                | ×         |
| • E-Mail-Konto                                              |                                                                         |                          |                |           |
| Ihr Name:                                                   | Test Mailer<br>Beispiel: Heike Molnar                                   |                          |                |           |
| E-Mail-Adresse:                                             | Test.Mailer@haw-hamburg.de<br>Beispiel: heike@contoso.com               |                          |                |           |
| Kennwort:                                                   | ****                                                                    |                          |                |           |
| Kennwort erneut eingeben:                                   | *******                                                                 |                          |                |           |
| O Manuelle Konfiguration oder                               | Geben Sie das Kennwort ein, das Sie vom Inte<br>zusätzliche Servertypen | rnetdienstanbieter erhal | ten haben.     |           |
|                                                             |                                                                         | < Z                      | urück Weiter > | Abbrechen |

Bei PCs, die Mitglieder der HAW Domäne sind, sind hier die Angaben zu Name und E-Mail-Adresse schon vorab eingetragen und als Kennwort wird das Windows Anmeldekennwort übernommen.

Outlook sucht im Hintergrund nach den Servereinstellungen und richtet Ihr Profil ein.

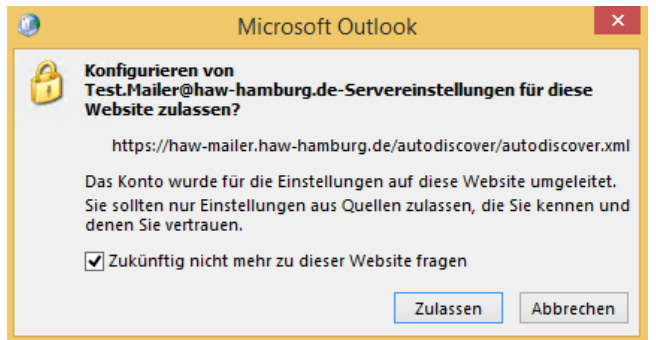

Sie müssen die Sicherheitsabfrage zur Umlenkung des Datenverkehrs auf den HAW-Mailer mit einem Klick auf OK bestätigen müssen. Machen Sie hier am besten gleich den Hacken vor "Zukünftig nicht mehr…fragen".

Bestätigen Sie die Aufforderung zum Neustart von Outlook.

| E-Mail-Konto hinzufügen                                                                 | × |
|-----------------------------------------------------------------------------------------|---|
| Outlook muss neu gestartet werden, damit die aktuellen Änderungen<br>übernommen werden. |   |
| ОК                                                                                      |   |

Mit dem Hinweis "Der Vorgang wurde erfolgreich abgeschlossen" ist Outlook jetzt fertig eingerichtet. Sie können nun auf "Fertigstellen" klicken. **Für die Installation von Outlook auf Windows 8 / 8.1** müssen Sie noch folgende Einstellung vornehmen, für alle anderen Windows Versionen kann dieser Schritt entfallen.

| Konto hinzufügen                                                                                                    | ×         |
|----------------------------------------------------------------------------------------------------|-----------|
| Der Vorgang wurde erfolgreich abgeschlossen.                                                                                                    | 卷         |
| Konfiguration                                                                                                    |           |
| Outlook schlieft die Konfiguration ihres Kontos ab. Dieser Vorgang kann einige Minuten dauern. V Netzwerkverbindung herstellen Nach Test-Maller@haw-hamburg de-Einstellungen suchen Am E-Mall-Server anmelden |           |
| Herzlichen Glückwunschi Das E-Mail-Konto wurde erfolgreich konfiguriert und kann jetzt verwendet werden.                                                                                                    |           |
| . ☑ Kontoeinstellungen ändern                                                                                                    |           |
| <ul> <li>Zumich Weiter s</li> </ul>                                                                                                    | Abbrechen |

Setzen Sie bitte den Hacken vor "Kontoeinstellungen ändern".

## Klicken Sie auf "Weitere Einstellungen".

|                                                                | Konto hinzufügen                  | ×                                 |
|----------------------------------------------------------------|-----------------------------------|-----------------------------------|
| Servereinstellungen<br>Geben Sie die Nicrosoft Exchange Server | Einstellungen für Ihr Konto ein.  | ×                                 |
| Servereinstellungen<br>Server                                  | CAS03 mällduster, haw-hamburg, de |                                   |
| Benutzername:                                                  | Test.Mailer@haw-hamburg.de        | Namen profen                      |
| Offlinseeinstellungen                                          |                                   |                                   |
| ☑ Exchange-Cache-Modus verwenden<br>E-Mall im Offlinemodus:    | 0                                 | 1 Monat                           |
|                                                                |                                   | < Zurück Fertig stellen Abbrechen |

Diesen oben dargestellten Konfigurationspunkt erreichen Sie auch im Nachhinein, indem Sie in der "Systemsteuerung" "Benutzerkonten und Jugendschutz" wählen, auf "E-Mail-Konten" klicken, Ihr Exchange Postfach markieren und auf "Ändern" klicken. Klicken Sie auf den Reiter "Verbindungen" und anschließend auf "Exchange-Proxyeinstellungen…".

| Microsoft Exchange                                     | ×   |
|--------------------------------------------------------|-----|
| Allgemein Erweitert Sicherheit Verbindung              |     |
| Von beliebiger Stelle aus auf Outlook zugreifen        |     |
| Verbindung mit Microsoft Exchange über HTTP herstellen |     |
| Exchange-Proxyeinstellungen                            |     |
|                                                        |     |
|                                                        |     |
|                                                        |     |
|                                                        |     |
|                                                        |     |
|                                                        |     |
|                                                        |     |
|                                                        |     |
|                                                        |     |
|                                                        |     |
| OK Abbrechen Übernehr                                  | nen |

Setzen Sie nun einen Hacken vor "Bei schnellen Netzwerken zuerst eine Verbindung über http herstellen dann über TCP/IP" und übernehmen mit insgesamt drei Klicks auf "OK" die Einstellungen.

| Microsoft Exchange-Proxyeinstellungen                                                                                                    |
|----------------------------------------------------------------------------------------------------|
| Von Microsoft Outlook kann über das Internet mit Microsoft Exchange kommuniziert werden, indem<br>Remoteprozeduraufrufe (RPCs) in HTTP-Paketen geschachtelt werden. Wählen Sie aus, welches Protokoll und<br>welche Authentifizierungsmethode verwendet werden soll. Wenden Sie sich an den Exchange-Administrator,<br>wenn Sie nicht wissen, welche Optionen Sie auswählen sollen. |
| Verbindungseinstellungen                                                                                                    |
| Diese URL für die Verbindung mit dem Exchange-Proxyserver verwenden:                                                                                                    |
| https:// haw-mailer.haw-hamburg.de                                                                                                    |
| ✓ Nur SSL für Verbindung verwenden                                                                                                    |
| Verbindung nur mit <u>P</u> roxyservern herstellen, deren Zertifikat den folgenden Prinzipalnamen enthält:                                                                                                    |
| msstd:haw-mailer.haw-hamburg.de                                                                                                    |
| Bei schnellen Netzwerken zuerst eine Verbindung über HTTP herstellen, dann über TCP/IP                                                                                                    |
| ✓ Bei langsamen Netzwerken zuerst eine Verbindung über HTTP herstellen, dann über TCP/IP                                                                                                    |
|                                                                                                    |
| Proxyauthentifizierungseinstellungen                                                                                                    |
| Diese <u>A</u> uthentifizierung für die Verbindung mit dem Exchange-Proxyserver verwenden:                                                                                                    |
| Standardauthentifizierung V                                                                                                    |
|                                                                                                    |
| OK Abbrechen                                                                                                    |

| 0                                                              | Konto hinzufügen                 | ×                                  |
|----------------------------------------------------------------|----------------------------------|------------------------------------|
| Servereinstellungen<br>Geben Sie die Microsoft Exchange Server | Einstellungen für Ihr Konto ein. | Ť                                  |
| Servereinstellungen                                            |                                  |                                    |
| Server:                                                        | CAS03.mailduster.haw-hamburg.de  |                                    |
| Benutzername                                                   | Test.Mailer@haw-hanburg.de       | Ramen prufen                       |
| Offlineeinstellungen                                           |                                  |                                    |
| Exchange-Cache-Modus verwenden                                 |                                  |                                    |
| E-Mail im Offlinemodus:                                        | 0                                | 1 Monat                            |
|                                                                |                                  |                                    |
|                                                                |                                  |                                    |
|                                                                |                                  |                                    |
|                                                                |                                  |                                    |
|                                                                |                                  | Weitere Finitellungen              |
|                                                                |                                  |                                    |
|                                                                |                                  | - Turnet Bartin station Shibmarhan |
|                                                                |                                  | Appleting series Appleties         |

Outlook fordert zum Neustart auf. Wenn Sie mehrere Outlook Profile haben müssen Sie unter Umständen noch die Abfrage das Profiles bzw. das Standard Profil festlegen. Hierzu starten Sie outlook mit dem /Profiles Schalter.

Wenn Sie beim Einrichten den Hacken "Zukünftig nicht mehr….fragen" gesetzt haben müssen Sie bei jedem Outlook Start einmal auf Zulassen klicken oder jetzt den Hacken setzen.

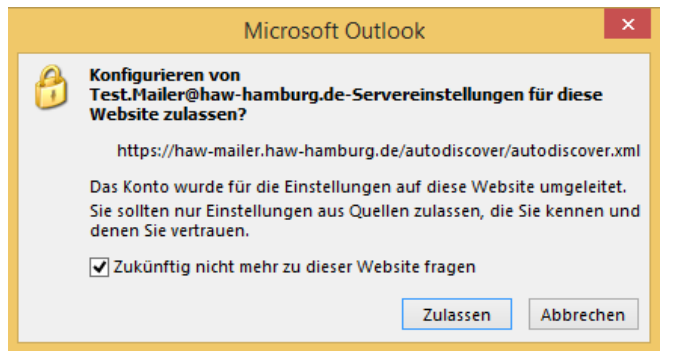

Wenn Sie ein neues Profil im Outlook anlegen müssen, gehen Sie in die "Systemsteuerung", wählen "Benutzerkonten und Jugendschutz" und klicken auf E-Mail. Klicken Sie auf "Neu" geben Sie Ihrem Profil einen Namen z.B. HAW, klicken Sie auf "OK". Es wird automatisch der Assistent zum Einrichten von Outlook gestartet und Sie verfahren wie oben beschrieben. Unter Profile Optionen können Sie das Standard Startprofil von Outlook festlegen und ob bei jedem Start gefragt werden soll.

| ofil auswählen |                                       |           | 23          |                        |           |
|----------------|---------------------------------------|-----------|-------------|------------------------|-----------|
| Profilname:    | Outlook                               |           | <u>N</u> eu | Neues Profil           |           |
|                |                                       |           |             | Neues Profil erstellen | ОК        |
|                | · · · · · · · · · · · · · · · · · · · |           |             | Profilname:            | Abbrecher |
|                | OK                                    | Abbrechen | Optionen >> | HAW                    |           |